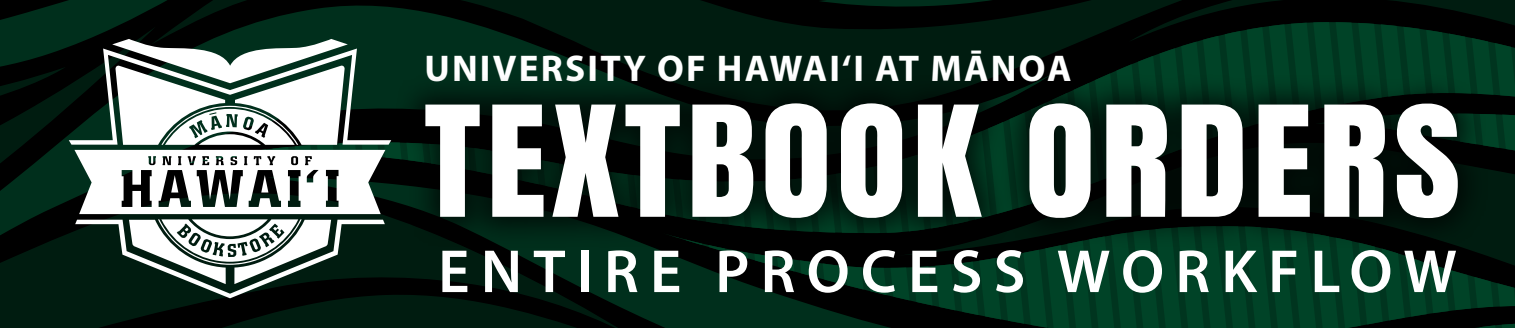

## Instructions to submit a textbook order

- 1. Go to your hawaii.edu email to find your personalized link.
  - a. Sender = University of Hawaii Mānoa Bookstore hawaii-manoa@verbasoftware.com subject line = Manoa Bookstore:

## Your personalized textbook order link = M Gmai Q Search mail + Manoa Bookstore: Your personalized textbook order link 😕 🔤 0

2. Click the "View Adoptions" link found in the email. It will take you to the textbook order platform.

3. In the top-right corner use the drop-down menu to select the term you want to work on.

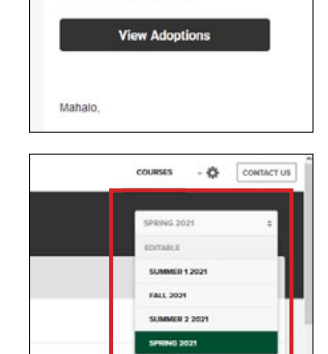

Your Personalized Link

**4.** Click on the course you would like to work on. If multiple sections offered for course, can merge or

## 5. To add materials use:

split as needed.

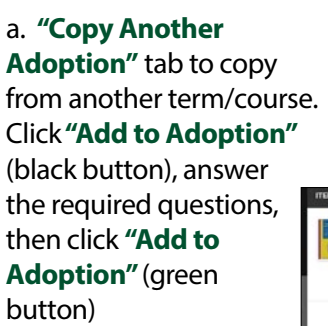

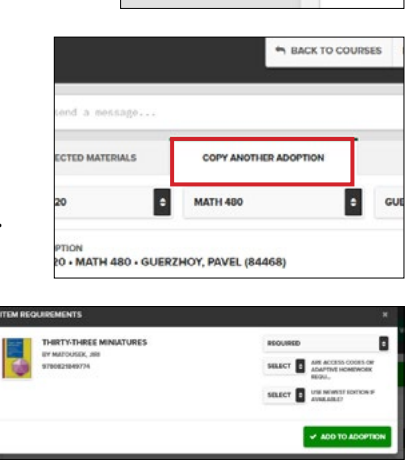

SPRING 2021 MATH 480

b. "Add Materials" tab search by ISBN, author, or title. Can also manually add material.

| SPRING 2021<br>MATH 480   |                                      | SACK TO COUR          | SES NEXT COURSE IN |
|---------------------------|--------------------------------------|-----------------------|--------------------|
| A MERGE OR SPLIT SECTIONS | Post or send a message               |                       |                    |
| / GUENTNER, ERIK (89117)  | SELECTED MATERIALS                   | COPY ANOTHER ADOPTION | ADD MATERIAL       |
|                           | Search by 1500, Juthor, and/or Title |                       |                    |
| GUERZHOY, PAVEL (94861)   | R                                    | B                     | Δ                  |
|                           | + ADD BOOK MANUALLY                  | + ADD COURSEPACK      | + ADD SUPPLY       |

6. Once all materials are added, click "Mark Reviewed" button in top-right corner. Then click "Complete Status Change"

| SACK TO COURSES                                                                                                    | NEXT COURSE 🕪                  | W WATCH VIDEO COURSE ACTIONS |
|----------------------------------------------------------------------------------------------------|--------------------------------|------------------------------|
|                                                                                                    |                                | ✓ MARK REVIEWED つ・           |
| COPY ANOTHER ADOPTION                                                                                                    | ADD MATERIALS                  | MESSAGES & ACTIVITY          |
| Y-THREE MINIATURES<br>OUSEK, JIRI                                                                                                    |                                | × REMOVE FROM LIST           |
| STATUS CHANGE<br>PROMPLETE CHANGING TO<br>PROMPLETE PROMPLETE<br>You're about to change this section group's stati<br>from incomplete to reviewed. After doing this, th<br>following groups will be able to make changes:<br>• APPROVERS | vid<br>yith<br>us<br>teave and | ROLLMENT PER SECTION         |
|                                                                                                    | * CANCEL AND                   | EXIT COMPLETE STATUS CHANG   |

7. Textbook order has moved on to Bookstore for approval and ordering. (Note: two green dots above section)

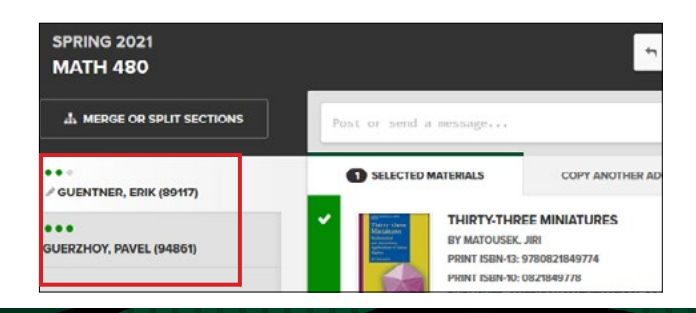

bookstore.hawaii.edu/manoa | 808-956-8022 | manoatxt@hawaii.edu | 🖪 🎔 💿